# 兵团公共资源交易平台"标证通"移 动数字证书开标解密操作手册

|     | 日本         |   |
|-----|------------|---|
| 1 不 | 5见面开标      | 1 |
|     | 1.1 登录     | 1 |
|     | 1.2 进入项目   | 2 |
|     | 1.3 投标单位解密 | 2 |
|     | 1.4 招标代理解密 | 3 |
| 2 见 | 上面开标       | 4 |
|     | 2.1 进入项目   | 4 |
|     | 2.2 公布投标人  | 5 |
|     | 2.3 投标单位解密 | 5 |
|     | 2.4 招标代理解密 | 5 |

#### 目录

## 1 不见面开标

项目开标时,采用新点标证通加密的投标文件或招标文件,可以在系统中使用新点标证通进行扫码解密。

#### 1.1 登录

网站首页中选择不见面开标登录,点击"标证通登录",选择对应的分中心,通过 "标证通"手机 APP 扫码登录。

| <ul> <li>● ● ● http://ggz/xjbtgov.cn/</li> <li>● 有新消熱提倡、该点击查看! 忽 ● 新点网络协同<br/>文件(F) 編組(E) 查看(M) 收藏天(A) 工具(T) 務組</li> <li>● ● OA ● 新編生产建设兵团公共资本</li> <li>● 会员(</li> </ul>           | D/C平台V9<br>)(H)<br>當▼ ■中心錄<br>全国(<br>新疆生                                                    | ②新疆生产<br>素▼ 〕 评标▼ 次共资源 产建设兵                                                                                                    | <sup> 建设兵团公共後</sup><br>平台▼ 3 7<br>交易平<br>团公共资3                                     | 源× ②新疆生<br>F/0.面▼ 】 測试▼<br>台(兵团)<br>原交易中心                                                              | 产建设兵团公共        | ¥<br>资源交易 ♪            | C III 5                                |                                                                     | ₽- ñ ☆ @                                                                                                    |
|----------------------------------------------------------------------------------------------------|---------------------------------------------------------------------------------------------|----------------------------------------------------------------------------------------------------|------------------------------------------------------------------------------------|----------------------------------------------------------------------------------------------------|----------------|------------------------|----------------------------------------|---------------------------------------------------------------------|----------------------------------------------------------------------------------------------------|
| <ul> <li>         ・ 新設備</li> <li>         ・ 新設備</li> <li>         ・ 新設備</li> <li>         ・ 新設備</li> <li>         ・ 新設備</li> <li>         ・ 新設備</li> <li>         ・ 新設備</li> </ul> | <b>首页</b><br>新闻动态<br>· 兵团公共资源<br>· 东田公共资源<br>· 东平凡的2021<br>· 八师石河子击<br>· 兵团公共资源<br>· 承班公共资源 | 交易中心<br>交易中心算七分中心开<br>和与师远理异地行标项<br>小师远理异地行标项<br>小师远理异地行标项<br>大师迎送早中心算人<br>分中心算人<br>小师心理书体领斯<br>小师心理书体领斯<br>小师心理书体领斯<br>小师心理书<br>小师心理书<br>小师心理书<br>小师心理书<br>小师心理书<br>小师心理书<br>小师心理书<br>小师心理书<br>小师心理书<br>小师心理<br>小师心理<br>小师心理<br>小师心理<br>小师心理<br>小师心理<br>小师心理<br>小师心理<br>小师心理<br>小师心理<br>小师心理<br>小师心理<br>小师心理<br>小师心理<br>小师心理<br>小师心理<br>小师心理<br>小师心理<br>小师心理<br>小师心理<br>小师心理<br>小师心理<br>小师心理<br>小师心理<br>小师心理<br>小师心理<br>小师心理<br>小师心理<br>小师心理<br>小师心师<br>小师心理<br>小师心理<br>小师心理<br>小师心师<br>小师心理<br>小师心师<br>小师小<br>小师心理<br>小师小<br>小师小<br>小师小<br>小师<br>小师<br>小师<br>小师<br>小师<br>小师 | 主体信息<br>震首个跨窗远程<br>日顺利完成<br>升服劳履作政水<br>开展房屋市政水<br>展交易项目进场<br>透入数字证书和电<br>明新福CA为理点的 | 交易信息<br>2021-04-22<br>2021-02-23<br>2021-02-24<br>2020-10-14<br>2020-09-14<br>2021-09-14<br>2021-09-10 | 信用信息<br>中国公式集合 | Department<br>Backback | 关于我们 Q                                 | そは世界人口<br>単正年の出来<br>市成主が発展<br>電子の出来ま<br>取存の出来ま<br>取存の出来ま<br>不可能にある。 | HARXE * 1 AND A AND A AND A AND A AND A AND A AND A AND A AND A AND A AND A AND A AND A AND A AND A AND A AND A |
|                                                                                                    | <br>□□<br>I程建                                                                               | 。<br>设<br>政策                                                                                                    | <b>₩</b><br>政府采购                                                                   | ■<br>国有产型<br>服务                                                                                        |                | 土地交易                   | 日日 日日 日日 日日 日日 日日 日日 日日 日日 日日 日日 日日 日日 |                                                                     |                                                                                                    |

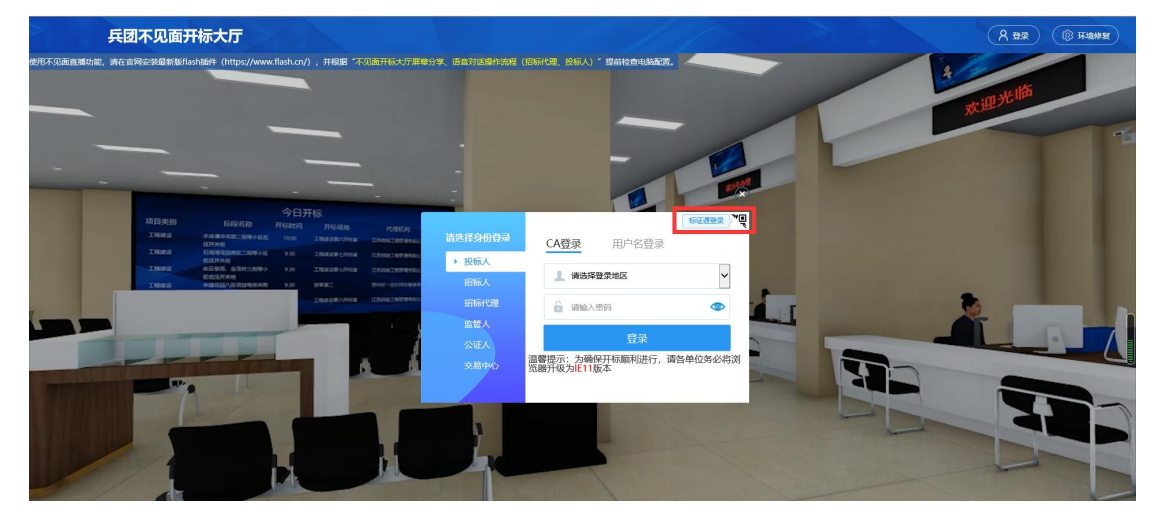

#### 兵团公共资源交易平台"标证通"移动数字证书开标解密操作手册

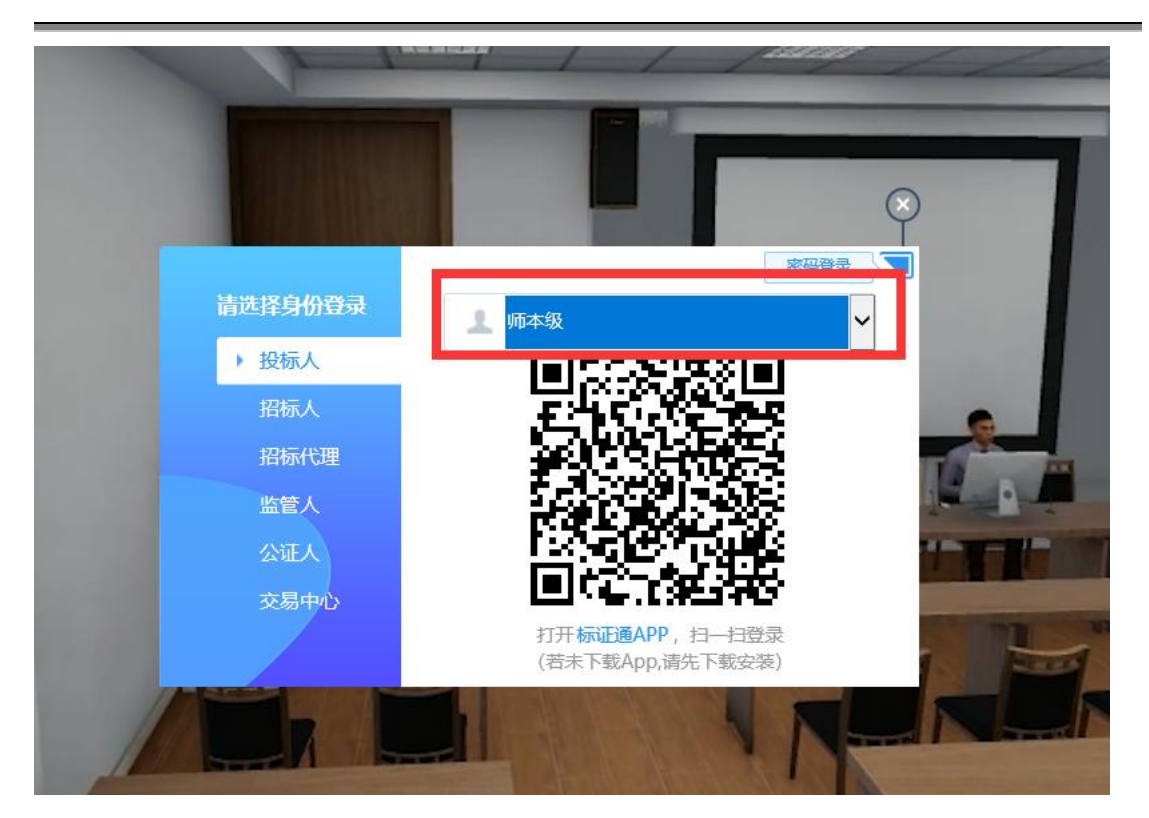

#### 1.2 进入项目

选择要开标的项目,等待开标。

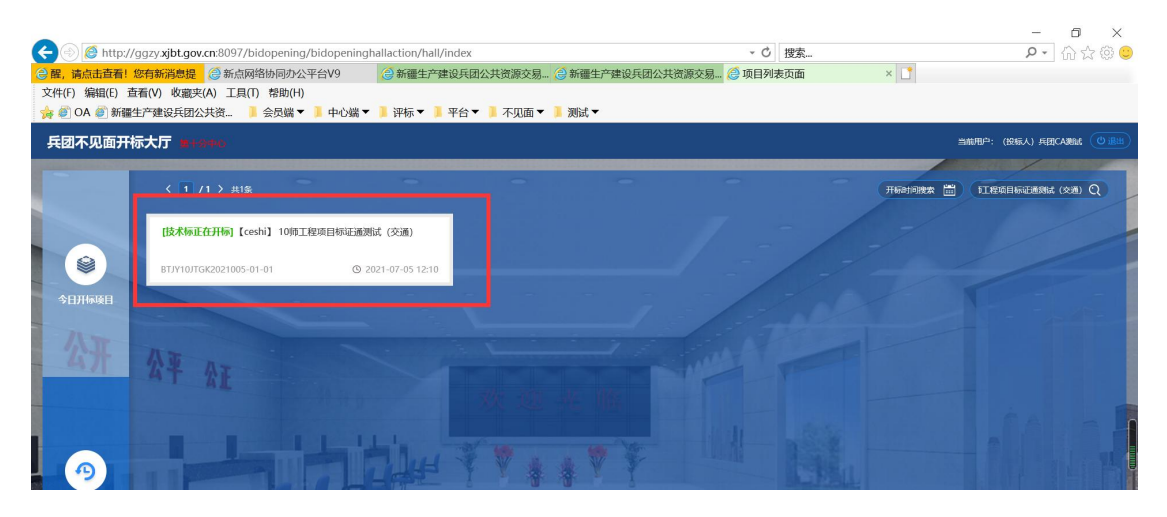

#### 1.3 投标单位解密

当前阶段处于投标人解密时,页面会弹出二维码,投标单位使用"标证通"手机 APP 进行扫码解密。

注:若使用标证通生成文件,就使用"标证通"手机 APP 解密,若使用的 CA 锁生成的文件,就用 CA 锁解密。

| 國家總权中心标准时间<br>18:38:36 2021-13 | 2-15                                     |                                | <b>项目名称:</b> [ceshi]10项工程项目标证重数1k(交通)                                      |    |
|--------------------------------|------------------------------------------|--------------------------------|----------------------------------------------------------------------------|----|
| Header: 05: 29:                | 07 075555 07.555<br>解密剩余时间<br>05: 29: 07 | stadt i sinskekamansk, tank is | 开标画组己物体                                                                    |    |
|                                |                                          |                                |                                                                            | A. |
|                                |                                          | 开标异议文字提问                       | ##1987日2月。##286人###882)。196人7日は5#<br>#2875-7-882<br>下#82: #86人##<br>◆ 异议宣音 | 7  |

#### 1.4 招标代理解密

点击招标人解密后,点击生成二维码,招标代理通过"标证通"手机 APP 进行扫码 解密。

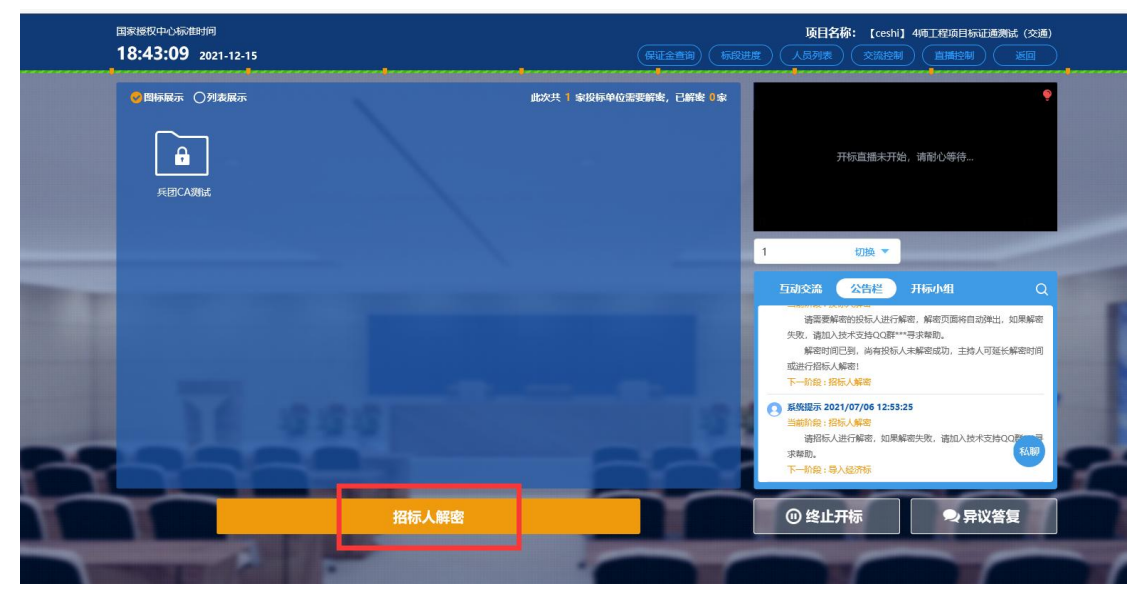

| 国家授权中心称性时间          |                   | 项目名称: [ceshi] 4师工程项目标证通测试(                                                                                                    | (交通) |
|---------------------|-------------------|----------------------------------------------------------------------------------------------------|------|
| 18:43:31 2021-12-15 |                   | 「「「「「」」、「「」」、「「」」、「「」」、「「」、「」、「」、「」、「」、「                                                                                                    | ₽,   |
| 图标展示 〇列表展示          |                   |                                                                                                    | •    |
| JEEICANER           |                   | 开标直播未开始,请耐心等待…                                                                                                    |      |
| ○単純程 ○双約<br>●解表全部单位 | 程 ♥多线程<br>)解密失敗単位 | 1 初换 ▼                                                                                                    |      |
| 生成二                 | 维码                | 互动交流 公告栏 开标小组                                                                                                    | Q    |
|                     |                   | 语需要除密的投标人进行解密,解密页面将自动弹出,如果<br>失败、诸加人技术发持QQ器***号求释助。<br>解密时间已到,尚有投标人未解离成功。主持人可延长解密<br>或进行招标。从解密<br>下一价段:指标人解密                                           | 解密   |
|                     |                   | <ul> <li>         新校提示 2021/07/06 12:53:25         当時防殺: 股际人集局         诸阳防人进行解离,如果解离失败,诸如入技术支持QQF         求帮助,         下一前袋: 导入经济表         </li> </ul> |      |
|                     |                   |                                                                                                    |      |
| 招标人                 | 15                |                                                                                                    |      |

| 国家授权中心场推到间<br>18:44:16 2021-12-15 |                                  | (保证全意词)                                            | 标段进度 | <b>项目</b> 名                                              | 術: [ceshi]                                        |                                     | 記通測试 (交通) | ) |
|-----------------------------------|----------------------------------|----------------------------------------------------|------|----------------------------------------------------------|---------------------------------------------------|-------------------------------------|-----------|---|
| C BARRER O MERRER<br>ALECARDA     |                                  | stort i szenenketetetetetetetetetetetetetetetetete | 0 sk |                                                          | 开标直播未开文                                           | 台,请耐心等待…                            | ٩         |   |
| -                                 | 打开新点标证通,扫码操作<br>(若末下载App,请先下载会装) |                                                    | 1    | 互动交流                                                     | 切换 ▼<br>公告栏                                       | 开标小组                                | Q         |   |
|                                   | 返回                               |                                                    |      | 请需要解<br>失败,请加)<br>解密时间<br>或进行招标,/<br>下一阶段: 帮             | 图的投标人进行制<br>技术支持QQ群**<br>I已到,尚有投标。<br>解密!<br>标人解答 | 梁密,解密页面将自:<br>**寻求帮助。<br>人未解密成功,主持。 | 动弹出,如果解密  |   |
| ~                                 |                                  |                                                    |      | 新统撮示 20     当前阶段:将     诸招标/     诸招标/     求帮助。     下一阶段:引 | 21/07/06 12:53<br>版人解密<br>进行解密,如果想<br>认经济标        | :25<br>驿密失败,请加入技                    | 术支持QQ群 又  | ? |
|                                   | 招标人解密                            |                                                    |      | ⑧终止                                                      | 开标                                                | ₽₽₽                                 | 议答复       |   |

# 2 见面开标

### **2.1** 进入项目

1、招标代理进入对应分中心,选择要开标项目,点击进入项目

| <b>新疆兵团</b> 公共                            | 资源网上开评标系统                   | 当前标段:【国泰测试】ljy标证通测试项                              | ī目 (勿删勿用) 【国泰测i | 式】ljy标证通测试标段3(勿册 | <u>別勿用</u> )<br>(予報助 ① 关闭<br>(予報助 ① 关闭<br>() 初頭会议<br>() 次迎想, 齐聖! |
|-------------------------------------------|-----------------------------|---------------------------------------------------|-----------------|------------------|------------------------------------------------------------------|
| <b>9</b>                                  |                             | 开标记录                                              | 招标文件 投标文件 控制价   | 废标 表决 澄清 多家标悦比对  | ias synder sin Arisenia Arisenia                                 |
| 项目开标                                      | 新增项目 同步项目 删除项目              |                                                   |                 |                  | ○ 所有未开标项目 ○ 今日开标项目 ④ 所有已开标项目                                     |
| . 项目管理                                    |                             | 项目编号: GCGK2021024-02-03                           | 项目名称:           | 建设单位:            | Q. 25.25 0                                                       |
| <ul> <li>公布投标人</li> <li>投标文件解表</li> </ul> | ■ 序 項目編号                    | 质目名称                                              | 建设单位            | 招辱代理             | 开标时间 进入项目 查看                                                     |
| D ##                                      | D 1 BTJY00GCGK2021024-02-03 | 【国泰期试】Ijy标正通期试项日(勿删勿用)【国泰测<br>试】Ijy标证通测试标段3(勿删勿用) |                 | 测试签名二            | 2021年06月12日 13:00 进入项目 9                                         |
| □ 开标结果                                    |                             |                                                   |                 |                  |                                                                  |
|                                           |                             |                                                   |                 |                  |                                                                  |
|                                           |                             |                                                   |                 |                  |                                                                  |
|                                           |                             |                                                   |                 |                  |                                                                  |
|                                           |                             |                                                   |                 |                  |                                                                  |

#### 2.2 公布投标人

| ☆ @ UA @ 新疆生/       | "建设共团公共资 ▶ 会员端▼ ■       | 中心端 🔻 📙 伴标 🔻 📙 半台 🎙 | ✓ 📕 不见面 ▼ 📕 | 测试▼   |      |      |            |              |                        |              |                 | Ø       | ?#          | 助也                   | 关闭         |
|---------------------|-------------------------|---------------------|-------------|-------|------|------|------------|--------------|------------------------|--------------|-----------------|---------|-------------|----------------------|------------|
| <b>新疆兵团</b> 公共      | F.资源网上 并 评标系统           | 当前标段: 【国泰测试】        | Jy标业通测试项I   | 目(勿删: | 勿用)  | 国泰测试 | 」」<br>Jy称示 | 业通测1         | 武标段3(勿册                | 时勿用)         |                 | 评版新     | ● 视<br>病 欢迎 | 類会议<br>您, <b>齐</b> 斯 | a)         |
|                     |                         |                     | 开标记录        | 招标文件  | 投标文件 | 控制价  | 废标 表       | 決證           | ■<br>多家硕书記2対           | 節振 异         | 常情况流程           | 质词      | 重要运程        | 申请                   | 重置流程中请     |
| 项目开标                | 公布投标单位名单 开标背景 信用中国 (    | 1/Hanisza           |             |       |      |      |            |              |                        | 单(           | 立名称:            |         |             |                      | 8/12       |
| · 项目管理              | 项目编号 BTJY               | 00GCGK2021024-02-03 |             |       |      |      | 项          | 间名称          | 【国泰测试】ljy<br>标段3 (勿删勿用 | 际证通测试1<br>引) | 页目 <b>(</b> 勿删/ | 勿用)【    | 【国泰测)       | 武】ljy                | 标证通测试      |
| □ 投标文件解密            | 建设单位 招标.                | ζ.                  |             |       |      |      | 招          | 标代理          | 测试签名二                  |              |                 |         |             |                      |            |
| <ul> <li></li></ul> | 共有3家投标单位,其中3家单位已递交      | 投标文件                |             |       |      |      |            |              |                        |              |                 |         |             |                      |            |
|                     | 璨                       | 单位名称                |             |       |      | 項目經費 | E 1966     | £85          | 标书状况                   | 1            | 研文件送达时          | 间       | 修改          | 删除。                  | 上传 退回      |
|                     | 1 测试招标单位8               |                     |             |       |      | 赵—   | 已透         | 咬            | 已启封                    | 2021         | 年06月11日 17      | /:29:01 | ø           | ×                    | 1 5        |
|                     | 2 自动化测试佳禾传媒有限公司45B5316A |                     |             |       |      | 赵—   | 已過         | 咬            | 已启封                    | 2021         | 年06月12日 09      | 9:37:35 | Ø           | ×                    | 1 5        |
|                     | 3 目动化测试系翻翻信息有微公司6A7EF5C | c                   |             |       |      | 赵—   | Ei         | <del>交</del> | 已启封                    | 2021         | 年06月12日 10      | J:08:35 | Ø           | ×                    | <b>†</b> 5 |

#### 2.3 投标单位解密

点击左上角的"投标单位解密"按钮,投标单位使用"标证通"手机 APP 进行扫码 解密。若多家单位使用标证通生成文件,所有的投标单位扫描生成的一个码即可。

注:若使用标证通生成文件,就使用"标证通"手机 APP 解密,若使用的 CA 锁生成的文件,就用 CA 锁解密。

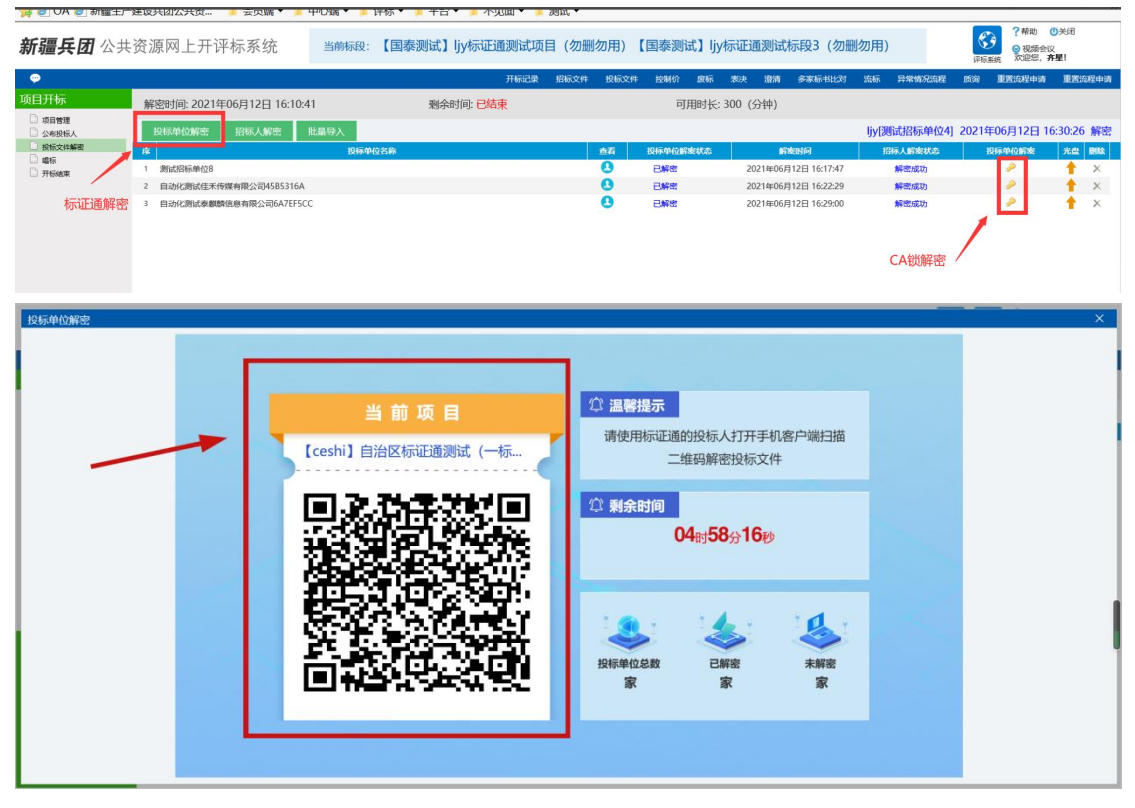

#### 2.4 招标代理解密

点击招标人解密,使用"标证通"手机 APP 进行扫码解密。

兵团公共资源交易平台"标证通"移动数字证书开标解密操作手册

| <b>新疆兵团</b> 公共                          | 资源网上开评标系统              | 当前标段:【ceshi】目 | 自治区标证通测试 (一标段)                  |          |                   |         | E<br>开板案 | ?帮助<br>?帮助<br>?帮助<br>资规编<br>次迎您 | ●关闭<br>会议<br>, 途风朔! |
|-----------------------------------------|------------------------|---------------|---------------------------------|----------|-------------------|---------|----------|---------------------------------|---------------------|
|                                         |                        |               |                                 | 开标道      | 录 招标文件 投标:        | 2件 废标 : | 表决 质询    | 多家标书比对 语                        | 示 重置流程申请            |
| 项目开标                                    | 解密时间: 2021年12月15日 17:0 | 5:54 - 则      | 余时间: <b>04时56</b> 分 <b>07</b> 秒 | 可用时长: 30 | 0 (分钟)            |         |          |                                 |                     |
| <ul> <li>項目管理</li> <li>公布投稿人</li> </ul> | 投标单位解密 招标人解密           | 批最导入          |                                 | -        |                   | 苗嘉欣[测试有 | 限责任公司]   | 2021年08月18日                     | 12:20:37 解密         |
| 12 投标文件解密                               | <u>Ŗ</u>               | 投标单位名称        | 招标人解密 >>                        | ( Retta  | 解皮时间              | 招标      | 人解密状态    | 投标单位解衷                          | 光盘 删除               |
|                                         | 1 测试有限责任公司             |               | JEIDO OFFICE                    |          | 2021年08月18日 12:19 | :04 🇯   | 副密成功     | 2                               | 1 ×                 |
| 🗋 开标结束                                  |                        |               | 打开新点标证通手机客户端扫描二维码解密             |          |                   |         |          |                                 |                     |
|                                         |                        |               |                                 |          |                   |         |          |                                 |                     |
| 评标准备                                    |                        |               |                                 |          |                   |         |          |                                 | I                   |
| 资格检查                                    |                        |               | L                               |          |                   |         |          |                                 |                     |
| 符合性检查                                   |                        |               |                                 |          |                   |         |          |                                 |                     |

注: 解密完成后,页面中投标单位解密状态显示为以解密,招标人解密状态线显示 为解密成功。

| <b>新疆兵团</b> 公共                          | 资源网上开评标系统                | 当前标段:【ceshi】自治区标证通测试(一标序 | t) |          |             |            |       | <b>е</b><br>开标系 | <ul> <li>?帮!</li> <li>?帮!</li> <li>?帮!</li> <li>?帮!</li> <li>?帮!</li> <li>?帮!</li> <li>?帮!</li> <li>?帮!</li> </ul> | カ (小) 美岡<br>雨会议<br>窓,  論風編! |
|-----------------------------------------|--------------------------|--------------------------|----|----------|-------------|------------|-------|-----------------|----------------------------------------------------------------------------------------------------|-----------------------------|
|                                         |                          |                          |    | 开t       | 家记录 招标文件    | 投标文件       | 废标 表示 | . 55词           | 多家标书比对                                                                                                    | 6标 重置流程中请                   |
| 项目开标                                    | 解密时间: 2021年12月15日 17:05: | 54 剩余时间: 04时56分47秒       |    | 可用时长:    | 300 (分钟)    |            |       |                 |                                                                                                    |                             |
| <ul> <li>项目管理</li> <li>公布投标人</li> </ul> | 投标单位解密 招标人解密             | 批显导入                     |    |          |             |            |       |                 | 2021年08月18                                                                                                    | 日 12:20:37 解密               |
| 2 投版文件解释                                | r\$t                     | 投标单位名称                   | 血石 | 投标单位解索状态 | 鮮病的         | 间          | 招标人   | 印度状态            | 投标单位解释                                                                                                    | : 光盘 删除                     |
| े द्वीहास्टास<br>े मार्थका              | 1 测试得用现在公司               |                          | 0  | Ð₩#      | 2021年08月18日 | ∃ 12:19:04 | 鮮田    | 成功              |                                                                                                    | ↑ ×                         |